# Neue Leistung anlegen und abrechnen

Sie möchten eine neue Leistung anlegen und abrechnen? Gern unterstützen wir Sie hierbei:

## Verwandte Artikel

### Schritt-für-Schritt Anleitung Leistung anlegen 1. Öffnen Sie hierfür bitte die Administration 2. Gehen Sie nun auf Kataloge 3. Wählen Sie bitte die Verwaltung aus 4. Klicken Sie nun auf Leistungs/Maßnahmenkatalog 5. Klicken Sie auf Neu Konfiguration der Leistung Einstellung Abkürzung & Bezeichnung hinterlegen ٠ Haken bei "Abrechenbare Leistung" setzen Abrechnung • Leistungsgrundlage auswählen, bei welcher diese Leistung abgerechnet werden kann (auch Mehrfachauswahl möglich) Kostenträgertyp auswählen, über welche diese Leistung abgerechnet werden kann (auch Mehrfachauswahl möglich) Abrechnungseinstellungen Abrechnung erfolgt automatisch > wenn Anzahl = abrechenbare Tage individuell > Preis und Anzahl sind im Auftrag individuell einzugeben mit Leistungsplanung > Anzahl je nach Eingabe in der Leistungsplanung anhand der Tagespflegebesuche > Anzahl je nach bestätigten Eingaben im Tagespflegeplan über Berechnungsregel > Anzahl wird durch eine Berechnungsregel ermittelt > Leistung kann nicht manuell hinzugefügt werden 0 Positionsnummer & Kennz. für Hilfsmittel muss nur bei Leistungen welche die Inkontinenzabrechnung betrifft hinterlegt werden

- 2. IPReg -Entgeltvereinbarung hinterlegen
- Die Rechnung, die ein Tarifkennzeichen enthält, muss mit einer Entgeltvereinbarung neu entgeltvereinbarung neu
- erstellt werden • Vorrangigkeit von
- EntgeltvereinbarungenNeue Leistung anlegen und abrechnen
- Schritt f
  ür Schritt -Inkontinenzabrechnung mit eletronischem Datenaustausch
- Schritt f
  ür Schritt -
- Abrechnung der Tagespflege Neue Preise einfügen
- Kosten und Erlöse im Tourenplan
- Leistung mobil mit falscher Leistungsgrundlage erfasst
- Leistungen aus der Planung werden in der Abrechnung nicht angezeigt

#### Preis hinterlegen

- 1. Öffnen Sie hierfür die Administration
- 2. Klicken Sie nun auf Abrechnung
- 3. Wählen Sie bitte Entgeltvereinbarung und dort die entsprechende Entgeltvereinbarung aus
- 4. Klicken Sie nun auf *Leistungspreise*
- 5. Über das Pluszeichen fügen Sie bitte die Leistung und den Preis hinzu

#### Automatisch in Rechnung stellen

- 1. Öffnen Sie nun die Administration
- 2. Klicken Sie bitte auf Abrechnung
- 3. Wählen Sie Abrechungsverfahren
  - Abrechnungsverfahren f
    ür passende Leistungsgrundlage auswählen
  - über lokale Funktion "+" Leistung(en) hinzufügen, wenn diese bei automatisch erstellten Aufträgen, mit abgerechnet werden sollen

#### Ertragskonto erweitern/anlegen

- 1. Öffnen Sie bitte die Administration
- 2. Klicken Sie nun auf Finanzbuchhaltung
- 3. Wählen Sie bitte Kontenrahmen

#### Konfiguration der Leistung im Kontenrahmen

- Kontrollieren Sie bitte, ob ein Konto vorhanden ist, auf welches Erträge fließen würden
- Wenn dies nicht gewünscht ist, gehen Sie bitte wie folgt vor:
  - Wählen Sie bitte das Ertragskonto, auf welches die Erträge der neu erschaffenen Leistung fließen sollen
  - Wählen Sie bitte bearbeiten
  - $^{\circ}~$  Lokale Funktion "+" um Leistungen zu diesem Ertragskonto
  - hinzuzufügen
- Wenn noch kein passendes Ertragskonto vorhanden, gehen Sie bitte wie folgt vor:
  - ° Klicken Sie bitte auf **NEU**
  - ° Geben Sie bitte die Kontonummer ein
  - ° Wenn Sie wünschen, können Sie gern OE, Leistungsgrundlage,
  - Kostenträgertyp & PG konfigurieren
  - Gern können Sie auch Leistungen hinzufügen